|                           | -                          |
|---------------------------|----------------------------|
| 培养信息                      | 学术成果                       |
| 学期注册:已注册                  | [著作录入] [期刊论文录入]            |
| 确定培养方案: 已确定 [查看详情]        | [会议论文录入] [科研成果录入] [竞赛成果录入] |
| 培养计划:已审核 [修课计划][培养计划]     | [专利录入][鉴定成果录入][个人成果0]      |
| 学期生通,已注:0/7通 ビック14 同学的生活。 | 创新工程                       |
|                           |                            |
|                           |                            |
|                           |                            |
|                           |                            |
|                           |                            |
|                           |                            |
|                           |                            |

报名界面(2016级以前研究生)

| 学生在校培养过程                           |                                  |
|------------------------------------|----------------------------------|
| 1 信息录入 2 学生注册 3 培养计划 4 学期3         | 选课 5 论文开题 6 毕业申请 7 学位论文 8 学位申请 ' |
| 个人信息     学講信息       丁作箇历     入学論学历 | 住宿信息 考试信息                        |
|                                    |                                  |
| 创新工程                               | 学籍异动                             |
| "我卖事啊"我肉声晴                         | 异动申请 我的申请                        |
| 课程教销                               |                                  |
|                                    |                                  |
|                                    |                                  |
|                                    |                                  |

报名界面(2016级以后研究生)

1.

| 2021年全国大学生英语竞赛 |  |
|----------------|--|
|                |  |
|                |  |
|                |  |
|                |  |
|                |  |